## FACTURA ELECTRÓNICA

¿Cuáles espacios debe completar un contribuyente en el apartado de "Exoneraciones", cuando emita una factura electrónica por los servicios de ingeniería, arquitectura, topografía y construcción de obra civil que realice a proyectos que estén registrados en el Colegio Federado de Ingenieros y de Arquitectos de Costa Rica (*CFIA*), al 30 de setiembre de 2019 y que cuenten con un número de autorización de exención emitido por el Departamento de Gestión de Exenciones de la Dirección General de Hacienda?

PRECONDICIONES:

- 1. Los emisores deben completar todos los datos del encabezado de la factura electrónica.
- 2. Los desarrolladores de sistemas de facturas electrónicas deben atender las disposiciones incluidas en los Anexos y Estructuras (*versión 4.3*).
- 3. La factura electrónica se debe emitir al proyecto que disfruta del beneficio de gradualidad.
- 4. El tratamiento especial a la tarifa de estos servicios, se origina siempre y cuando el plano asociado al proyecto esté visado por el Colegio Federado de Ingenieros y de Arquitectos de Costa Rica *(CFIA),* al 30 de setiembre de 2019 inclusive y que cuenten con un número de autorización de exención emitido por el Departamento de Gestión de Exenciones de la Dirección General de Hacienda, el cual se gestiona a través del portal EXONET. Los planos de construcción o de urbanización que no hayan sido visados al 30 de setiembre de 2019, estarán sujetos a la tarifa general del 13% a partir del 1 de julio de 2019.

| Espacios que debe<br>completar | Datos que debe ingresar o seleccionar<br>el emisor de la factura electrónica                                                                                                    |
|--------------------------------|----------------------------------------------------------------------------------------------------|
| Tipo de impuesto               | Seleccione: <b>"Impuesto al Valor Agregado</b> "                                                                                                    |
| Código de tarifa               | Seleccione: "Tarifa General 13%"                                                                                                    |
| Tarifa %                       | Automáticamente el sistema completa la casilla de tarifa y de monto.                                                                                                    |
| Tipo Doc. Exonera              | Seleccione: "Exenciones Dirección General de Hacienda"                                                                                                    |
| Número Documento               | Digite el número de autorización, tal y como se encuentra en el do-<br>cumento emitido por la Dirección General de Hacienda, incluyendo<br>los guiones. <b>Ejemplo: AL-0000123-19</b> |
| Nombre institución             | Digite: "Dirección General de Hacienda"                                                                                                    |
| Fecha de emisión               | Ingrese los datos que solicita el sistema y que están en el<br>documento de autorización                                                                                              |
| Porcentaje de exoneración      | 100                                                                                                    |

En el apartado del facturador, denominado "Exoneraciones", ingrese los siguientes datos:

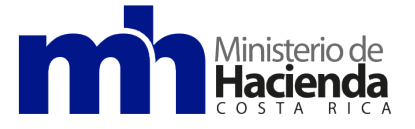